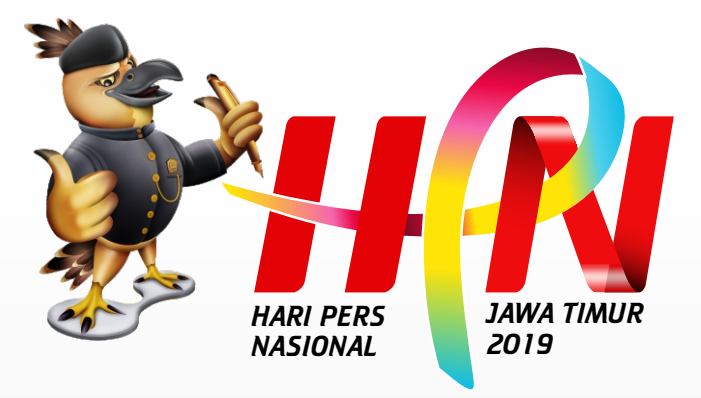

# www.hpn2019.id

# MANUAL BOOK APLIKASI HARI PERS NASIONAL JAWA TIMUR 2019

# Aplikasi Hari Pers Nasional Jawa Timur 2019

## Pengarah

Deasy Diah Ernani Diah Purworini Zainal Muttaqin

## Pegembang

Teguh Priyo Utomo Ivan Dwi Fibrian

Akses Halaman Web http://hpn2019.id/

### PENGANTAR TIM PENGEMBANG

#### Assalamu'alaikum Wr Wb

Salam sejahtera bagi kita semua, semoga Tuhan Yang Maha Esa senantiasa memberikan pertolongan dan petunjukNya kepada kita dalam menjalankan aktivitas sehari-hari demi memberikan manfaat kepada umat manusia.

Website dan aplikasi HPN 2019 yang ada dihadapan anda ini merupakan sebuah karya yang didasari pada semangat memberikan kemudahan bagi sesama khususnya para peserta dan partisipan Peringatan Hari Pers Nasional (HPN) Tahun 2019 yang diselenggarakan di Jawa Timur pada 7 s/d 9 Pebruari 2019.

Website dan aplikasi HPN 2019 direncanakan, dirancang dan dibangun sedemikian rupa untuk memenuhi kebutuhan komunikasi dan administrasi panitia maupun peserta HPN 2019 secara keseluruhan, mulai dari informasi statis seputar HPN 2019, berita terkait HPN 2019, penjadwalan event, pendaftaran peserta/panitia, pengalokasian fasilitas bagi peserta/panitia dengan special privilege, pencetakan ID Card dan presensi peserta pada setiap event.

Tata letak menu dan tampilan secara umum dirancang ergonomis, sehingga nyaman dan mudah saat digunakan. Pengguna dapat mengakses website HPN 2019 melalui desktop browser versi apapun (Chrome, Firefox, IE, Opera, Safari,dll) tanpa ada kebutuhan spesifikasi khusus, adapun link/url dapat diakses melalui www.hpn2019.id

Hal yang sama juga disuguhkan untuk pengguna *smartphone*, aplikasi HPN 2019 saat ini telah tersedia untuk versi Android, dengan sangat menyesal kami belum dapat menghadirkan aplikasi mobile versi iOS (Apple/iPhone).Aplikasi android HPN 2019 dapat dipasang melalui Playstore dengan nama aplikasi HPN 2019 Jawa Timur. Menu dan fungsi yang dihadirkan sama dengan website versi desktop, namun lebih *compact*.

Tidak ada yang sempurna dari suatu usaha manusia. Namun kami percaya, pencapaian terbaik hanya dapat dihasilkan dari usaha yang sungguh-sungguh serta tekad untuk memberikan manfaat serta kemudahan bagi orang lain. Saran dan masukan dari anda sangat kami butuhkan untuk perbaikan Sistem Website dan Aplikasi HPN 2019.

Terima Kasih atas kepercayaan anda kepada kami.

Wassalamu'alaikum Wr. Wb

Surabaya, 21 Januari 2019

#### PENGEMBANG

#### DAFTAR ISI

| PENG | ANTAR TIM PENGEMBANGii                  |
|------|-----------------------------------------|
| DAFT | AR ISIiii                               |
| СНАР | TER 1 WEBSITE HPN 2019 JAWA TIMUR1      |
| Α.   | KEBUTUHAN SISTEM                        |
| в.   | CARA PENGGUNAAN WEBSITE HPN 20191       |
| с.   | HALAMAN MUKA (FRONT-END)                |
| D.   | HALAMAN KHUSUS PESERTA6                 |
| Ε.   | HALAMAN KHUSUS PANITIA (ADMINISTRATOR)8 |
| -    | Peserta Registrasi10                    |
| -    | Peserta11                               |
| -    | Jadwal Acara12                          |
| -    | Veneu13                                 |
| -    | Tiket Pesawat                           |
| -    | Hotel14                                 |
| -    | Status Peserta14                        |
| -    | Transportasi14                          |
| -    | Instansi15                              |
| -    | User Admin16                            |
| -    | Level Pengguna16                        |
| -    | Menu Utama17                            |
| F.   | TROUBLE SHOOTING                        |
| СНАР | TER 2 APLIKASI HPN 2019 JAWA TIMUR19    |
| Α.   | KEBUTUHAN SISTEM                        |
| в.   | CARA PENGGUNAAN APLIKASI HPN 2019       |
| C.   | LOGIN USER APLIKASI HPN 2019 JAWA TIMUR |
| -    | Login Sebagai Peserta23                 |
| -    | Login Sebagai Petugas24                 |
| D.   | TROUBLE SHOOTING                        |

#### CHAPTER 1 WEBSITE HPN 2019 JAWA TIMUR

#### A. KEBUTUHAN SISTEM

Website HPN 2019 dapat diakses melalui link <u>www.hpn2019.id</u> tanpa membutuhkan spesifikasi khusus, artinya website HPN 2019 dapat diakses melalui Komputer Desktop (PC) maupun melalui Handphone/Smartphone dengan berbagai macam sistem operasi, baik Windows, Machintos, Linux, Andoid maupun iOS. Website HPN 2019 juga dapat diakses melalui berbagai macam perangkat perambah (browser), diantaranya sebagai berikut :

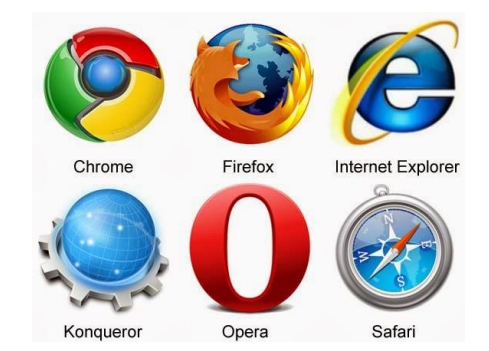

Selain browser diatas, website HPN juga dapat diakses melalui browser genuine lainnya. Pastikan koneksi internet dan browser telah terpasang dengan baik.

#### B. CARA PENGGUNAAN WEBSITE HPN 2019

1. Buka web browser anda, kamimenyarankan menggunakan Chrome, sebab browser ini dikenal memiliki kinerja baik dengan kebutuhan memori yang ringan.

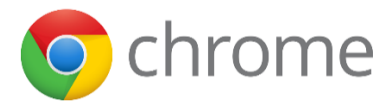

Klik dua kali pada icon browser di halaman desktop computer anda, atau klik satu kami pada icon browser pada layer smartphone anda. Tampilah yang akan muncul seperti dibawah ini :

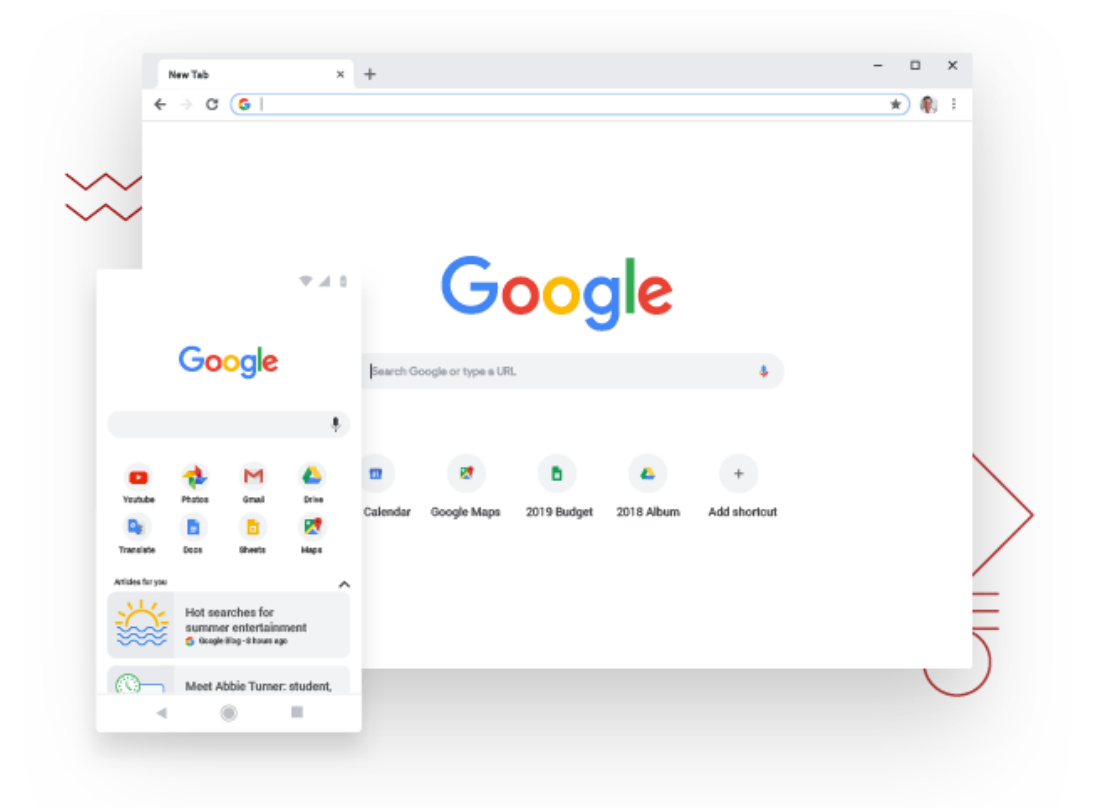

Ketikan alamat website HPN 2019 : <u>www.hpn2019.id</u> pada *address bar,* lalu tekan Enter, pastikan broser anda akan menampilkan tampilan awal (homepage) seperti dibawah ini :

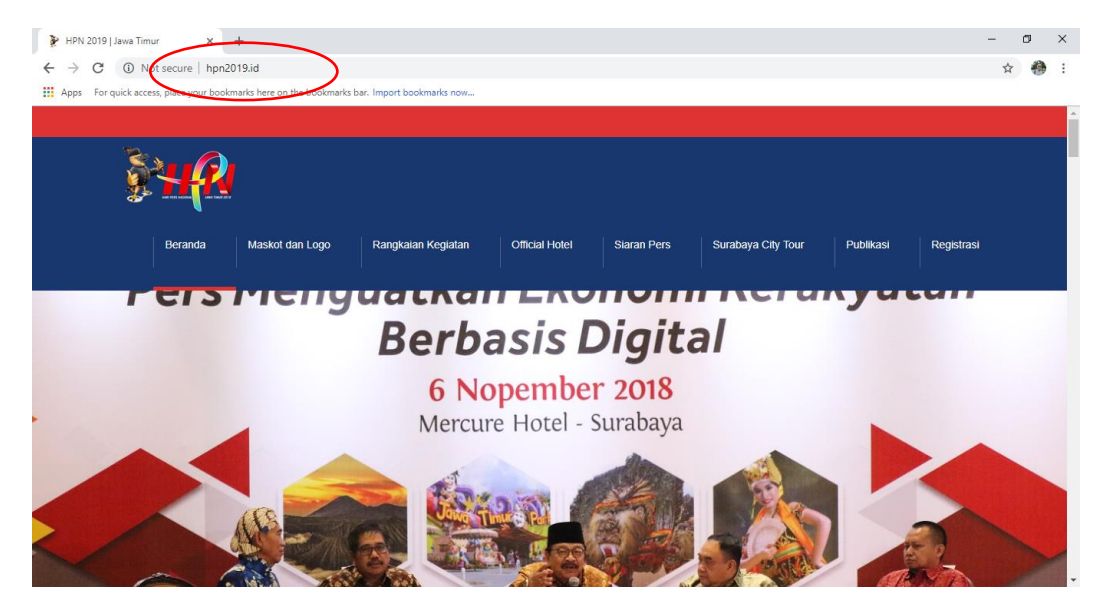

#### C. HALAMAN MUKA (FRONT-END)

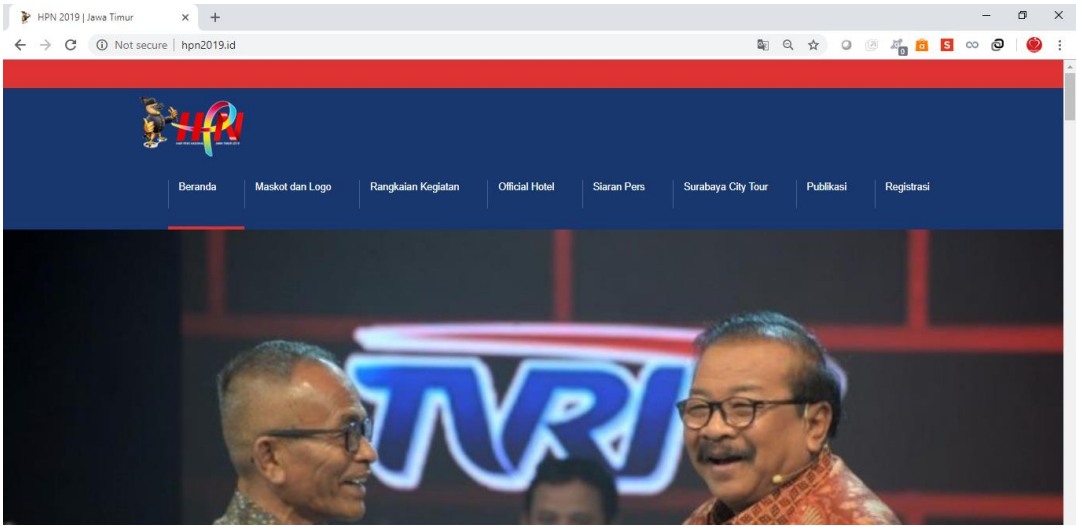

Halaman muka (front-end) merupakan halaman awal website hpn2019.id yang berisi informasi dan berita-berita terkait event Hari Pers Nasional 2019 yang diantaranya ;

- Beranda : halaman ini memuat seluruh konten web hpn2019
- **Maskot dan Logo** : berisi mengenai informasi filosofi maskot dan logo HPN Jawa Timur

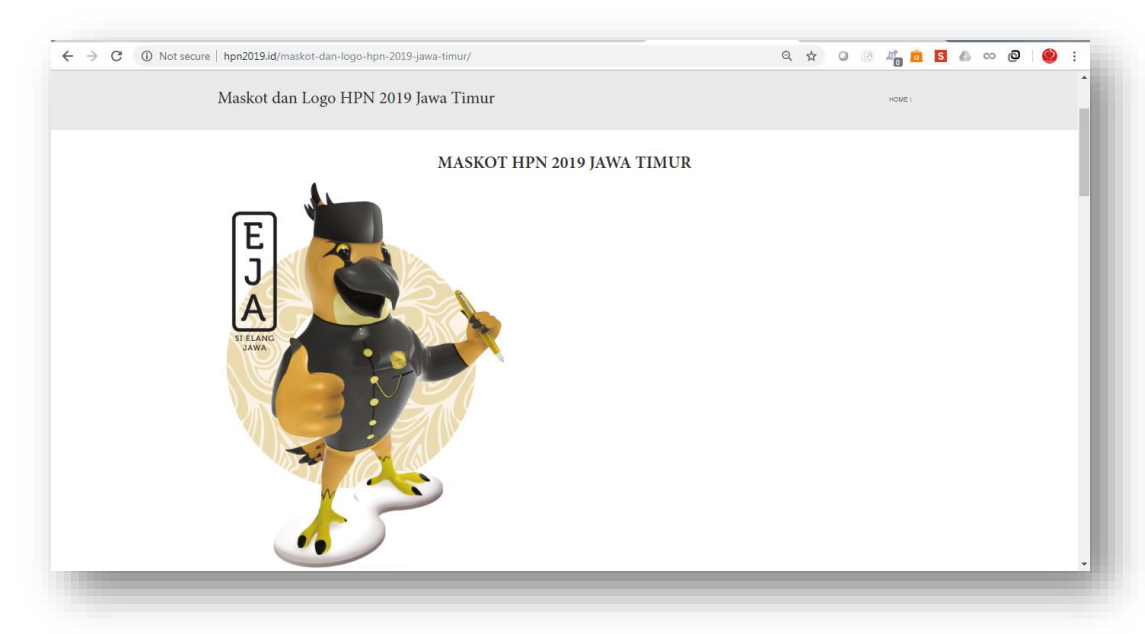

- **Rangkaian Kegiatan** : berisi mengenai rangkaian kegiatan yang dilakukan pada kegiatan HPN 2019

| Rangkaian Kegiatan HPN             | 2019 Jawa Timur                                                                  | HOME 1                                                                                                    |  |
|------------------------------------|----------------------------------------------------------------------------------|----------------------------------------------------------------------------------------------------|--|
| Petersy 1,218                      | Bhakti Sosial 230 Paket<br>Sembaku<br>Bhakti Sosial 230 Paket Semitako<br>Dalais | Bedah Rumah Tidak<br>Layak Huni<br>Bidan Rumah Tak Layak Huni untuk<br>Keluarga Wartawan di Jawa Timur<br>Detalik > |  |
| 2 / Editudi 2012<br>Petrovy 2, 218 | Night Run 5K dan Hiburan<br>Rakyat<br>Defaits 3                                  | Pameran Teknologi Media<br>Ambil Bagan dalam Pameran Teknologi<br>Media<br>Detalis 1                                |  |

- **Official Hotel**: berisi informasi hotel yang digunakan sebagai fasilitas penginapan peserta HPN 2019

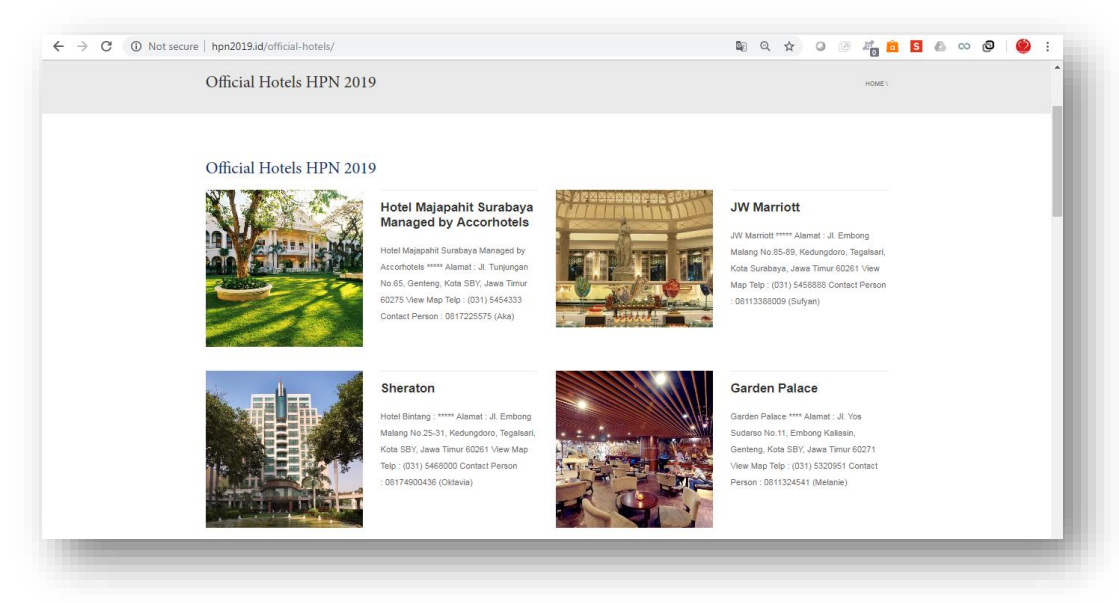

- ← → C ③ Not secure | hpn2019.id/category/siaran/ u q g 🕜 Ø 🦉 🦓 🔂 🛯 💩 👓 🥥 🧐 🗄 siaran HOME Pers Menguatkan Ekonomi Kerakyatan Berbasis Digital SEARCH Q Pakde Karwo Ajak Pers Bersinergi Dengan UMKM dan IKM di Jatim RECENT POSTS JAI Gubernur Jatim, Dr. H. Soekarwo mengajak kepada seluruh insan Jejak Impian Angkasawan
   CoreHotel Bonnet
   MaxOne Hotel Dharmahusada
   Amaris Bintoro
   Santika Pandegiling Gubernur Jahm, Dr. H. Soekarwo mengajak kepada sekuluh inaen pers di Java Timur Junk senantisas bentisirgi dengan pelaku usaha di sektor usaha kacit, mikro, dan menengah (UMKN) serta industri kecil menengah (IKM) dalam upaya promosi dan pemasaran. Sinergitas tersebut dihanspikan bisa dikembangkan malaki kemajuan terknologi diptalisasi yang laad ini perkembangannya sangat luar biasa. Dan peran [...] CATEGORIES BY ADMINHPN | SIARAN Berita
   Hotel
   Publikasi DETAIL > siaran
   Uncategorized Pakde Karwo : Insan Pers Sepakat Industri Kecil Harus Dilindungi ARCHIVES Hampir semua pemimpin selalu menyampaikan akan pentingnya Hampi teruna perminpin selah menyampakan akan pertinggin ekonomi kerakyan dalam pembanganan. Dimana, dalam implementasinya pemerintah dan beberapa pihak salah sabuya inasan perse sejakat bahan sidukh inter ihama dilinciangi. "Sebagai rekan pemerintah teman-teman pers sepakat bahwa kiteologi ekonomi kerakyatan yatu industri kecil yang kalah dalam January 2019 June 2014 May 2014 META
- Siaran Pers : berisi berita terkait dengan event HPN 2019

- Surabaya City Tour : berisi round down event HPN 2019

| Surabaya C      | City Tour |                                                              |                     | HOME 1                                                          |
|-----------------|-----------|--------------------------------------------------------------|---------------------|-----------------------------------------------------------------|
|                 |           | PAKET CITY TOUR<br>HARI PERS NASIONAL TGL 7-10 FEBRUARI 2019 |                     | SEARCH Q                                                        |
| PUKUL           | DURASI    | LOKASI                                                       | KETERANGAN          |                                                                 |
| Kamis, 7 Februa | ari 2019  |                                                              |                     | Jejak Impian Angkasawan                                         |
|                 |           | Lokasi Pemberangkatan                                        | Grand City / Hotel  | CoreHotel Bonnet     MaxOne Hotel Dharmshusada                  |
| 09.00-09.15     | 15 menit  | Perjalanan ke Museum GNI/Dr. Soetomo                         |                     | <ul> <li>Amaris Bintoro</li> <li>Santika Pandegiling</li> </ul> |
| 09.15-10.00     | 45 menit  | Museum GNI/Dr. Soetomo                                       | Tampilan kelas Seni | CATEGORIES                                                      |
| 10.0D-10.10     | 10 menit  | Perjalanan ke House of Sampoerna                             |                     | Berita                                                          |
| 10.10-10.55     | 45 menit  | Museum House of Sampoerna                                    |                     | Hotel                                                           |
| 10.55-11.10     | 15 menit  | Perjalanan ke Taman Sejarah/Taman Jayengrono                 |                     | > Publikasi<br>> siaran                                         |
| 11.10-11.40     | 30 menit  | Taman Sejarah/Taman Jayengrono                               |                     | > Uncategorized                                                 |
| 11.40-11.50     | 10 menit  | Perjalanan ke De Javasche Bank (Museum Bank<br>Indonesia)    |                     | ARCHIVES                                                        |
| 11.50-12.20     | 30 menit  | Museum Bank Indonesia                                        |                     | <ul> <li>January 2019</li> <li>June 2014</li> </ul>             |
| 12.20-12.50     | 30 menit  | Kembali ke lokasi pemberangkatan                             |                     | > May 2014                                                      |

- **Publikasi** : berisi tentang publikasi yang berhubungan dengan Pers

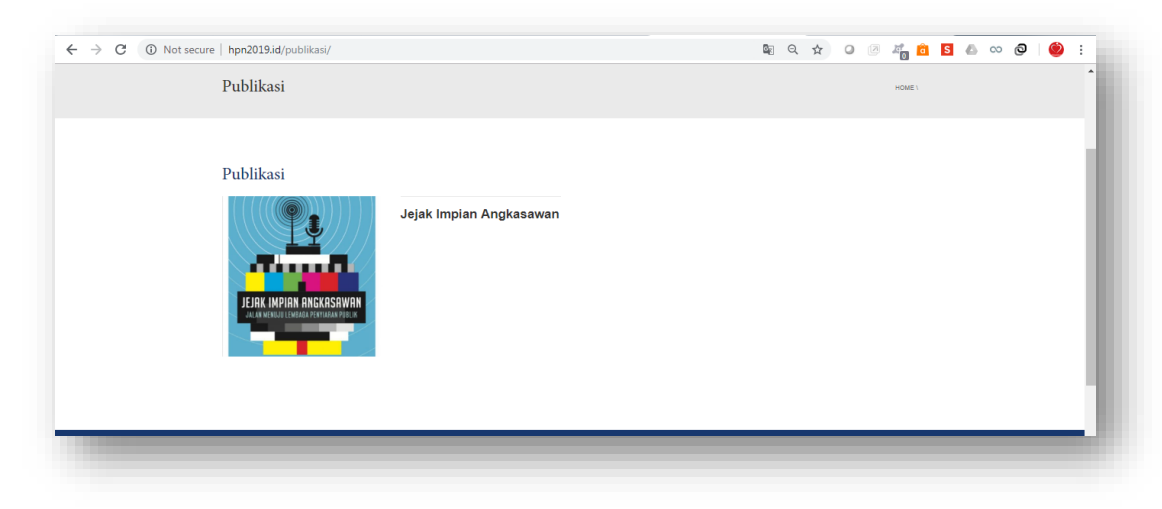

#### D. HALAMAN KHUSUS PESERTA

- Registrasi : Untuk melakukan registrasi peserta, silakan akses <u>www.hpn2019.id</u> kemudian masuk menu "Registrasi" hingga muncul tampilan seperti dibawah ini

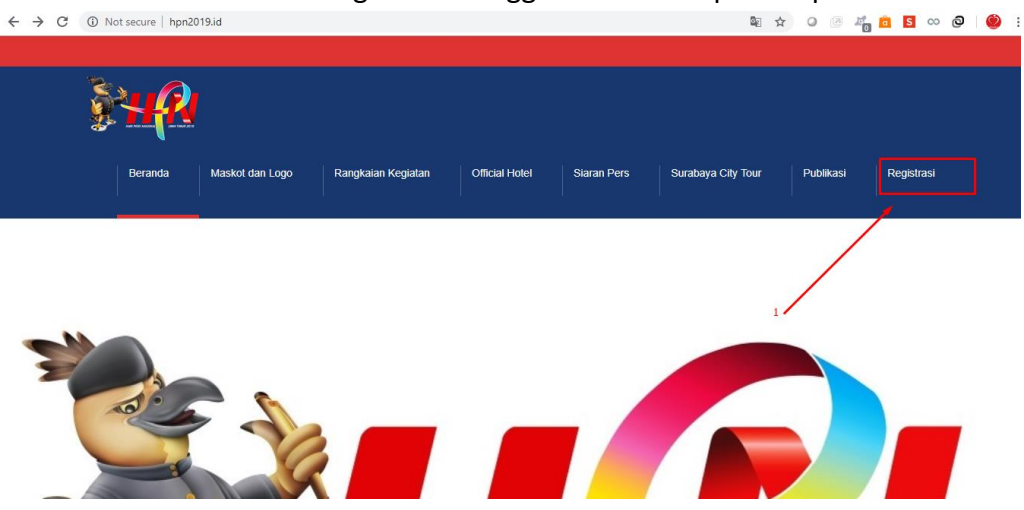

| ← → X (① Not secure   eja.hpn2019.id/registrasi                                                                                                    | 🗟 🖈 📿 🖉 🦓 🖻 <mark>S</mark>                                                                                                    | ∞ @ 🧐 : |
|----------------------------------------------------------------------------------------------------|----------------------------------------------------------------------------------------------------|---------|
| Si-EJA<br>HPN 2019 JAWA TIMUR<br>View Construction of the second second | Formulir Pendaftaran Peserta (* Wajib) Nama Peserta *          Jabatan *         Jabatan *         Jabatan *         Jabatan *         Jabatan *         Jabatan *         Jabatan *         Jabatan *         Jabatan *         Jabatan *         Jabatan *         Jabatan *         Asal Instansi *         Asal Instansi *         Alamat *         Telepon *         Telepon ex: 003-12245         Handphone ex: 005712345678         Email *         Email         Validasi * |         |

Cara melakukan registrasi peserta;

- a) Isi dan lengkapilah beberapa field yang telah disediakan seperti gambar di atas
- b) Centang validasi "im not robot"
- c) Klik tombol "daftar sekarang" Daftar Sekarang
- d) Jika pendaftaran berhasil, maka akan mendapatkan kode login yang berisi 6 Digit seperti gambar di bawah ini

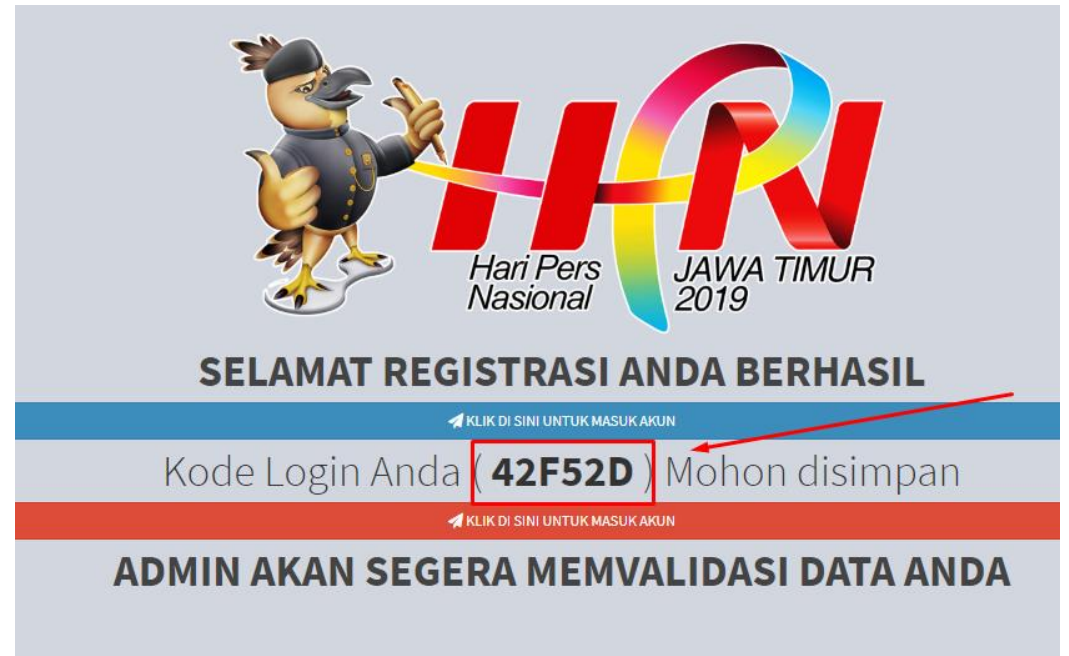

e) Untuk melakukan login peserta, silakan masuk laman web <u>eja.hpn2019.id</u> seperti gambar di bawah ini

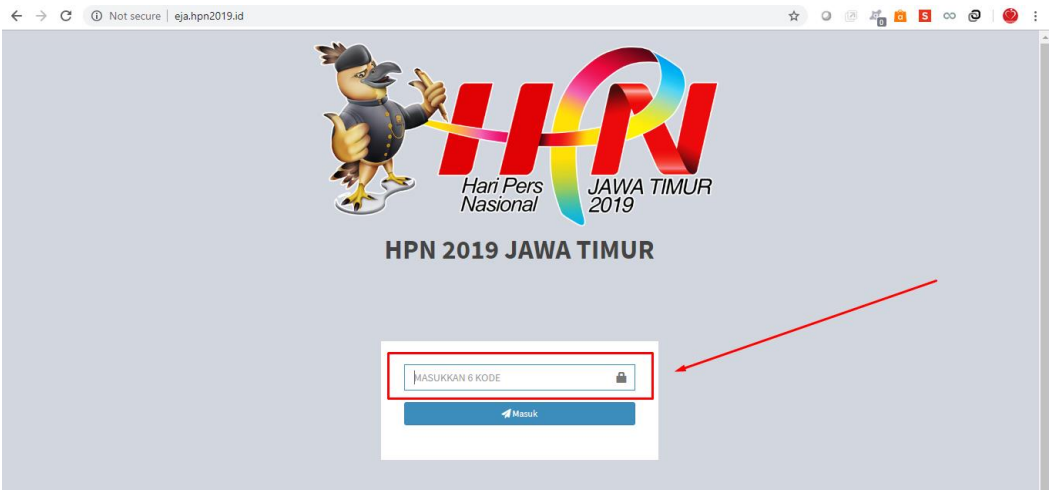

Kemudian masukan 6 digit kode yang telah didapatkan saat melakukan pendaftaran.

#### E. HALAMAN KHUSUS PANITIA (ADMINISTRATOR)

Halaman khusus panitia (administrator) merupakan halaman yang digunakan untuk melakukan manajemen acara Hari Pers Nasional. Cara untuk mengakses halaman ini :

1. Ketikkan <u>http://eja.hpn2019.id/index.php/home</u> pada *address bar* lalu tekan Enter, dan pastikan browser anda menampilkan halaman seperti dibawah ini

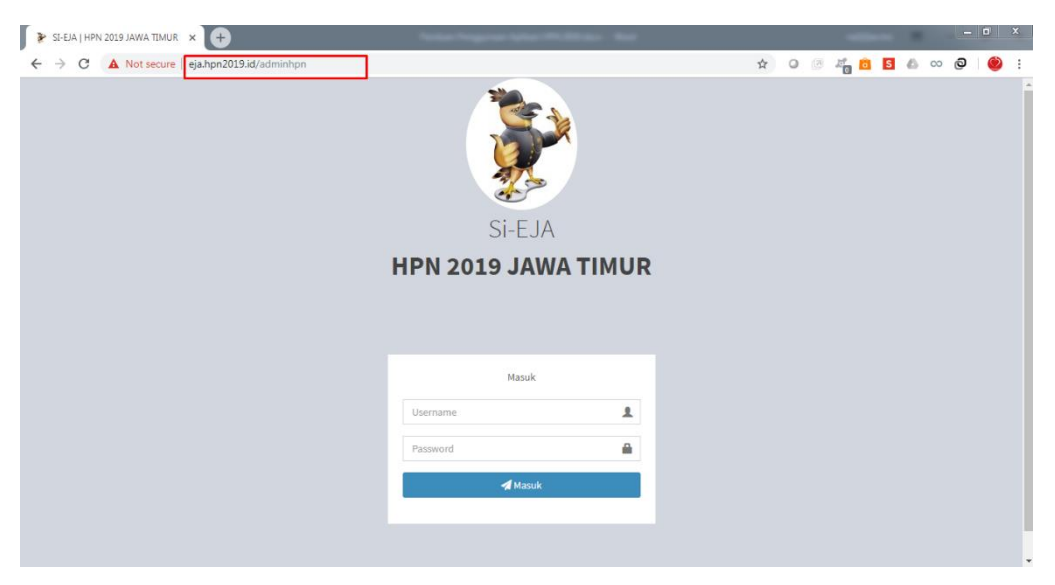

2. Ketikkan

Username : **admin** Password : **adminhpn** pada field yang telah disediakan seperti gambar di samping dan selanjutnya tekan tombol "Masuk"

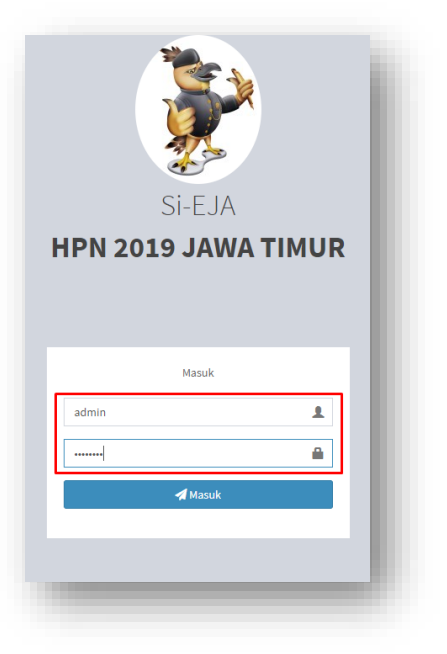

Jika berhasil, maka akan masuk ke halaman administrator seperti gambar di bawah ini

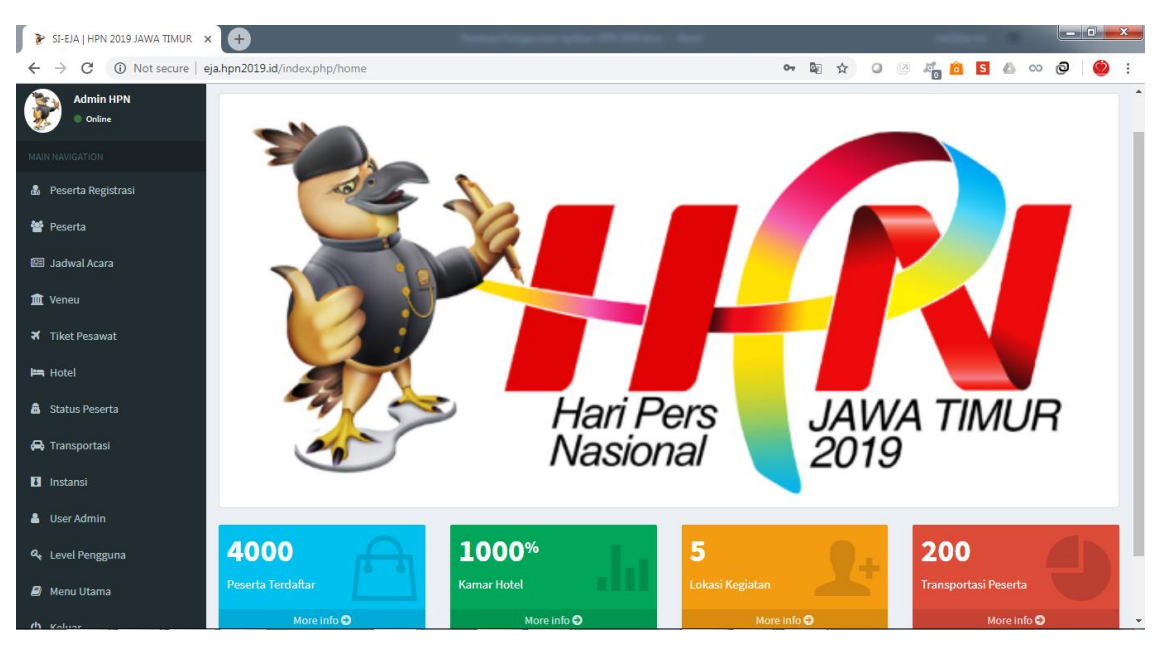

Halaman admin memiliki beberapa menu, diantaranya

- Peserta Registrasi

Merupakan menu yang digunakan untuk memvalidasi data peserta yang telah mendaftar. Untuk melakukan validasi peserta;

1) Klik menu "Peserta Registrasi" kemudian klik tombol "Validasi" pada peserta yang dimaksud.

| 🍹 SI-EJA   HPN 2019 JAWA TIMUR | × 🕀              |                            |                        |                                  | _ <b>D</b> X |
|--------------------------------|------------------|----------------------------|------------------------|----------------------------------|--------------|
| ← → C ① Not secure             | eja.hpn2019.id/i | ndex.php/reg               |                        | 🖈 O 🗷 🚜 🙃 🛚                      | ▲ ∞ @   🧐 :  |
| SI EJA                         | ≡ HPN 2019       | JAWA TIMUR                 |                        |                                  | ^            |
| Admin HPN Online               | Daftar Pe        | serta Registrasi           |                        |                                  |              |
| MAIN NAVIGATION                | 🖶 Daftar Pe      | serta                      |                        |                                  |              |
| 🎄 Peserta Registrasi           | No               | Nama Peserta               | Jabatan                | Instansi                         | Operasi      |
| 🐱 Posorta                      | 1                | Zainal Muttaqin            | Pranata Humas          | Biro Humas Pemprov Jawa Timur    | 🕙 Sudah      |
|                                | 2                | BaituL mutaqin             | Wartawan               | News pantau                      | C# Validasi  |
| 🖽 Jadwal Acara                 | 3                | BaituL mutaqin             | Wartawan               | News pantau                      | C Validasi   |
| 🏛 Veneu                        | 4                | Narda Margaretha Sinambela | Mahasiswa              | Unibersitas Atma Jaya Yogyakarta | C Validasi   |
| ★ Tiket Pesawat                | 5                | BaituL mutaqin             | Wartawan               | News pantau                      | 🕼 Validasi   |
| 🛤 Hotel                        | 6                | Dewi Safitri               | S&P Specialist         | CNN Indonesia                    | C Validasi   |
| a Status Peserta               | 7                | Sri Syamsiyah LS           | Mahasiswa S3/ wartawan | Universitas Sebelas Maret (UNS)  | 🕼 Validasi   |
| 🖨 Transportasi                 | 8                | Nufan Balafif              | Mahasiswa              | Unipdu Jombang                   | 🕙 Sudah      |
| Instansi                       | 9                | Mardella Zsa Ragiska       | Mahasiswi              | Universitas Airlangga            | 🕑 Sudah      |
| 💄 User Admin                   | 10               | M. Rifki Cahyoadi Setiawan | Mahasiswa              | Universitas Airlangga            | C Validasi   |
| 6. Laval Pangguna              | 11               | Mardella Zsa Ragiska       | Mahasiswi              | Universitas Airlangga            | 🕼 Validasi   |
| - even engguna                 | 12               | Mardella Zsa Ragiska       | Mahasiswi              | Universitas Airlangga            | 🕼 Validasi   |

| ▲ Kezu Utbana       BaituL mutaqin         Status Peserta       Instansi Awal Peserta         Jabatan       Wartawan         News pantau       Image Comparent Comparent C                                                          |   |
|----------------------------------------------------------------------------------------------------|---|
| Nama Peserta     BaituL mutaqin       Status Peserta     Image: Constraint of the status Peserta       Jabatan     Wartawan       Instansi Awal Peserta     News pantau       Validasi Instansi Peserta     Tambak asri wijaya kudus no 57       Gaita     Oait7325878       Handphone     Sait35129685       Email     Baitulmutaqin21@gmail.com                                                                                                    |   |
| Status Peserta         Jabatan       Wartawan         Instansi Awal Peserta       News pantau         Validasi Instansi Peserta <ul> <li>Tambak asri wijaya kudus no 57</li> <li>Telepon</li> <li>0317325878</li> <li>08135129685</li> </ul> Email       Baltulmutaqin12l@gmail.com                                                                                                    |   |
| Status Peserta     Wartawan       Instansi Awal Peserta     News pantau       Validasi Instansi Peserta     Image Comparent Comparent Com |   |
| Jabatan     Wartawan       Instansi Awal Peserta     News pantau       Validasi Instansi Peserta <ul> <li>Tambak asri wijaya kudus no 57</li> <li>Tambak asri wijaya kudus no 57</li> <li>O317325878</li> <li>O81335129685</li> <li>Baltulmutaqin21@gmail.com</li> </ul>                                                                                                    | ۳ |
| Jabatan     Wartawan       Instansi Awal Peserta     News pantau       Validasi Instansi Peserta        •       •       •       •       •                                                                                                    |   |
| Instansi Awal Peserta     News pantau       Validasi Instansi Peserta        •       •       •       •       •                                                                                                    |   |
| Validasi Instansi Peserta     Telespon       Alamat     Tambak asri wijaya kudus no 57       Telepon     0317325878       Handphone     081335129685       Email     Baltulmutaqin21@gmail.com                                                                                                    |   |
| Validasi Instansi Peserta <ul> <li>Tambak asri wijaya kudus no 57</li> <li>Telepon</li> <li>0317325878</li> <li>081335129685</li> <li>Baltulmutaqin21@gmail.com</li> </ul> <li> <ul> <li>Baltulmutaqin21@gmail.com</li> </ul> </li>                                                                                                    |   |
| Alamat     Tambak asri wijaya kudus no 57       Telepon     0317325878       Handphone     081335129685       Email     Baltulmutaqin21@gmail.com                                                                                                    |   |
| Alamat     Tambak asri wijaya kudus no 57       Telepon     0317325878       Handphone     081335129685       Email     Baltulmutaqin21@gmail.com                                                                                                    |   |
| Telepon         0317325878           Handphone         081335129685           Email         Baltulmutaqin21@gmail.com                                                                                                    |   |
| Handphone     081335129685       Email     Baitulmutaqin21@gmail.com                                                                                                    |   |
| Handphone     081335129685       Email     Baltulmutaqin21@gmail.com                                                                                                    |   |
| Email Baitulmutaqin21@gmail.com                                                                                                    |   |
| Email Baitulmutaqin21@gmail.com                                                                                                    |   |
|                                                                                                    |   |
| Enclithe Tillet                                                                                                    |   |
|                                                                                                    |   |
|                                                                                                    |   |
|                                                                                                    |   |
| EValidasi × Cancel 🖉 Tolak                                                                                                    |   |

- 2) Kemudian atur status peserta sesuai data yang telah dibuat. Dan jika data sudah benar dan sesuai, kemudian klik tombol validasi.
- Jika peserta sudah berhasil divalidasi, maka akan kembali lagi ke halaman "Peserta Registrasi" dan status peserta menjadi "Sudah" dengan tombol warna merah sudah

#### - Peserta

Merupakan menu yang berisi nama-nama peserta yang telah divalidasi.

| SI EJA                    | ≡ HPN 2 | 2019 JAWA TIMUR                     |                                |           |        |                                                                                                    |
|---------------------------|---------|-------------------------------------|--------------------------------|-----------|--------|----------------------------------------------------------------------------------------------------|
| Admin HPN<br>Online       | Daftar  | r Peserta                           |                                |           |        |                                                                                                    |
|                           | + Tam   | ibah Peserta                        |                                |           |        |                                                                                                    |
| 💩 Peserta Registrasi      | No      | Nama Peserta                        | Instansi                       | Fasilitas | IDCARD | Operasi                                                                                                    |
|                           | 1       | Teguh Priyo Utomo, S.Kom. (PANITIA) | Pemerintah Provinsi Jawa Timur | .2.       | 0      | <ul> <li>Image: Comparison of the second second</li></ul> |
| Teserta                   | 2       | Zainal Muttaqin (PANITIA)           | Pemerintah Provinsi Jawa Timur | .2.3.     | Ð      |                                                                                                    |
| 🕮 Jadwal Acara            | 3       | Nufan Balafif, S.Kom. ()            | Pemerintah Provinsi Jawa Timur |           | e l    | • 6                                                                                                    |
| 🏛 Veneu                   | 4       | Nufan Balafif (VISITOR)             | Pemerintah Provinsi Jawa Timur |           | e      | • 2                                                                                                    |
| ¥ Tiket Pesawat           | 5       | Mardella Zsa Ragiska (PESERTA)      | Pemerintah Provinsi Jawa Timur | .2.       | e      | • 2                                                                                                    |
| Ima Hotel SI-FJA HPN 2019 |         |                                     |                                |           |        |                                                                                                    |
| Status Peserta            |         |                                     |                                |           |        |                                                                                                    |
| 🖨 Transportasi            |         |                                     |                                |           |        |                                                                                                    |
| Instansi                  |         |                                     |                                |           |        |                                                                                                    |

Menu ini terdapat beberapa fungsi diantaranya adalah ; fungsi cetak id card, fungsi Mengaktif/nonaktifkan peserta o], serta fungsi edit/sunting data .

1) Untuk melakukan cetak id card, silakan tekan tombol berwarna merah hingga muncul halaman seperti di bawah ini. Kemudian tekan tombol/icon "print".

| CARD HPN 2019 JAWA TIMUR |  | ¢ | Ð |
|--------------------------|--|---|---|
|                          |  |   |   |
|                          |  |   |   |
|                          |  |   |   |

- 2) Untuk mengaktif/nonaktifkan status peserta, silakan klik tombol
   pada salah satu nama peserta yang dikehendaki, hingga tombol berubah
   menjadi warna merah
- 3) Untuk melakukan perubahan data pada peserta, silakan klik tombol hingga muncul halaman seperti gambar di bawah ini

Ø

| 🖨 Menu Utama     |                                       |
|------------------|---------------------------------------|
| Nama Peserta     | Zainal Muttaqin                       |
| Status Peserta   | PANITIA                               |
| Jabatan          | Pranata Humas                         |
| Instansi Peserta | Pemerintah Provinsi Jawa Timur 🔹 🕈    |
| Alamat           | Gununganyar Tengah III No.35 Surabaya |
| Telepon          | •                                     |
| Handphone        | 085655000818                          |
| Email            | zainjatim@gmail.com                   |
| Fasilitas        | Tiket                                 |
|                  | ✓ Hotel                               |
|                  | Transportasi                          |
|                  | El Simpan ★ Cancel                    |

- Jadwal Acara

Merupakan menu yang digunakan untuk menambahkan jadwal acara. Untuk menambahkan jadwal;

1) Silakan klik menu "Jadwal Acara" hingga menampilkan halaman seperti gambar di bawah ini

| Admin HPN<br>Online  | Daftar Kegiatan   |             |         |         |  |  |
|----------------------|-------------------|-------------|---------|---------|--|--|
| MAIN NAVIGATION      | + Tambah Kegiatan |             |         |         |  |  |
| 🎄 Peserta Registrasi | No Nama Acara     | Tanggal/Jam | Peserta | Operasi |  |  |
| 替 Peserta            | SI-EJA HPN 2019   |             |         |         |  |  |
| 🖽 Jadwal Acara       |                   |             |         |         |  |  |
| 🏦 Veneu              |                   |             |         |         |  |  |
| ★ Tiket Pesawat      |                   |             |         |         |  |  |

2) Klik tombol "Tambah Kegiatan" +Tambah Kegiatan hingg seperti gambar di bawah ini

hingga muncul halaman

| Daftar Kegiatan |                    |   |
|-----------------|--------------------|---|
| off Menu Utama  |                    |   |
| Lokasi Kegiatan |                    | • |
| Nama Kegiatan   | Nama Kegiatan      |   |
| Tanggal         | 🛗 Tanggal Kegiatan |   |
| Jam             | 2:45 PM            | Θ |
|                 | El Simpan ★ Cancel |   |
|                 |                    |   |
| Si-EJA HPN 2019 |                    |   |

3) Isikan lokasi, nama, tanggal dan jam kegiatan pada *field* yang telah disediakan, dan selanjutnya tekan tombol simpan.

#### - Veneu

Merupakan menu yang digunakan untuk mengatur lokasi acara. Untuk mengakses menu ini, silakan klik tombol "venue" hingga tampil halaman seperti gambar di bawah ini

| SI EJA               | $\equiv$ HPN 2019 JAWA TIMUR |                   |
|----------------------|------------------------------|-------------------|
| Admin HPN  Online    | Daftar Veneu Lokasi Acara    | 3                 |
|                      | 🐗 Menu Utama                 |                   |
| 💩 Peserta Registrasi | Nama Veneu                   | Nama Peserta      |
| 嶜 Peserta            | Alamat Veneu                 | Alamat Veneu      |
| 🖾 Jadwal Acara       | Kapasitas Veneu              | Kapasitas Peserta |
| 🏛 Veneu 🚽            |                              | Simpan × Cancel   |
| ★ Tiket Pesawat      | _                            |                   |

Selanjutnya isikan nama, alamat dan kapasitas venue dan tekan tombol "simpan"

#### Tiket Pesawat

Merupakan menu yang digunakan untuk mengatur penjadwalan kedatangan dan kepulangan tiket pesawat yang digunakan oleh peserta. Untuk mengakses menu ini, silakan tekan tombol "Tiket Pesawat" hingga muncul halaman seperti di bawah ini

| Admin HPN<br>Online         | Dafta    | Tiket Pesawat                                                      |                           |            |         |
|-----------------------------|----------|--------------------------------------------------------------------|---------------------------|------------|---------|
| MAIN NAVIGATION             | + Tam    | bah Tiket Pesawat                                                  |                           |            |         |
| A Peserta Registrasi        | No       | Peserta                                                            | Tanggal Datang/Pulang     | Konfirmasi | Operasi |
| <ul> <li>Peserta</li> </ul> | 1        | Teguh Priyo Utomo, S.Kom. (Humas   Pemerintah Provinsi Jawa Timur) | 02-02-2019 s.d 02-02-2019 | ۲          | CR)     |
| 🖽 Jadwal Acara              | SI-EJA I | 4PN 2019                                                           |                           |            |         |
| 🏛 Veneu                     |          |                                                                    |                           |            |         |
| 🛪 Tiket Pesawat 🚽           |          |                                                                    |                           |            |         |
|                             |          |                                                                    |                           |            |         |

Halaman ini memilik beberapa fungsi, yang diantaranya adalah ;

1) Tambah Tiket Pesawat +Tambah Tiket Pesawat : yang digunakan untuk menambahkan tiket pesawat pada masing-masing peserta.

| Daftar Tiket Pesawat        |                          |   |
|-----------------------------|--------------------------|---|
| 希 Menu Utama                |                          |   |
| Nama Peserta                |                          | * |
| Nomor Penerbangan<br>Datang | Nomor Penerbangan Datang |   |
| Tanggal Kedatangan          |                          |   |
| Jam Kedatangan              | 3:00 PM                  | 0 |
| Nomor Penerbangan<br>Pulang | Nomor Penerbangan Pulang |   |
| Tanggal Kepulangan          |                          |   |
| Jam Kepulangan              | 3:00 PM                  | ٥ |
|                             | Simpan K Cancel          |   |

2) Konfirmasi 
i digunakan untuk mengkonfirmasi tiket pesawat peserta
3) Edit 
i digunakan untuk edit data tiket pesawat apabila terjadi kesalahan atau perubahan jadwal penerbangan peserta

#### Hotel

Merupakan menu yang digunakan untuk mengatur tempat penginapan peserta. Untuk mengakses menu ini, silakan klik tombol "hotel" hingga menampilkan halaman seperti di bawah ini

| Admin HPN<br>Online  | Daftar | Hotel                |                                |         |
|----------------------|--------|----------------------|--------------------------------|---------|
| MAIN NAVIGATION      | + Tam  | bah Hotel            |                                |         |
| 💩 Peserta Registrasi | No     | Nama Potel           | Tipe Kamar                     | Operasi |
| All Danasta          | 1      | Hotel Majapahit      | 1 Tipe Kamar   11 Jumlah Kamar | • 7     |
| 👕 Peserta            | 2      | Garden Palace Hotel  | 1 Tipe Kamar   5 Jumlah Kamar  | • 7     |
| 🖭 Jadwal Acara       | 3      | JW Marriott          | 0 Tipe Kamar   Jumlah Kamar    | • 6     |
| 🏛 Veneu              | 4      | Sheraton Hotel       | 0 Tipe Kamar   Jumlah Kamar    |         |
| ₹ Tiket Pesawat      | 5      | Grand Inna Tunjungan | 0 Tipe Kamar   Jumlah Kamar    | • 7     |
| 🛏 Hotel              | 6      | Kampi Hotel          | 0 Tipe Kamar   Jumlah Kamar    |         |
| 🗂 Status Peserta     | 7      | Grand Dafam          | 0 Tipe Kamar   Jumlah Kamar    | • 7     |
| 🖨 Transportasi       | 8      | Surabaya Suites      | 0 Tipe Kamar   Jumlah Kamar    | • 6     |

Halaman menu "hotel" memiliki beberapa fungsi, diantaranya adalah ;

- 1) Menu tambah hotel **+**Tambah Hotel digunakan untuk menambahkan hotel yang akan digunakan.
- 2) Menu aktif/nonaktif **2** : digunakan untuk mengaktif/nonaktifkan hotel yang telah ditambahkan/terdaftar pada system ini
- 3) Menu Edit 🕜 : digunakan untuk melakukan perubahan data hotel.

#### - Status Peserta

Merupakan menu yang diguanakan untuk menambahkan Status Peserta. Untuk mengaksesnya, silakan klik menu "Status Peserta" hingga menampilkan halaman seperti di bawah ini

| Admin HPN  Online    | Daftar   | Status Peserta      |        |         |
|----------------------|----------|---------------------|--------|---------|
| MAIN NAVIGATION      | + Tamb   | bah Status Peserta  |        |         |
| 🧥 Peserta Registrasi | No       | Nama Status Peserta | Status | Operasi |
| - Bososta            | 1        | VIP                 | ۲      |         |
|                      | 2        | PANITIA             |        | 8       |
| 🖽 Jadwal Acara       | 3        | DELEGASI            | ۲      | 8       |
| 🏛 Veneu              | 4        | PESERTA             |        | 8       |
| ¥ Tiket Pesawat      | 5        | VISITOR             | ٠      | 8       |
| 🛏 Hotel              | Si-EJA H | PN 2019             |        |         |
| Status Peserta       |          |                     |        |         |

- Transportasi

Merupakan menu yang digunakan untuk menambahkan fasilitas alat transportasi yang akan digunakan. Untuk mengaksesnya, silakan klik menu "transportasi" hingga muncul halaman seperti dibawah ini

| Admin HPN<br>Online  | Daftar   | Transportasi Kendaraan      |                               |           |         |
|----------------------|----------|-----------------------------|-------------------------------|-----------|---------|
| MAIN NAVIGATION      | + Tami   | bah Transportasi            |                               |           |         |
| 🍰 Peserta Registrasi | No       | Jenis                       | Nama Transportasi / No Polisi | Peserta   | Operasi |
| 🕈 Peserta            | 1        | Pengantaran dan Penjemputan | 0                             | 🛔 Peserta | • 7     |
| 🖽 Jadwal Acara       | SI-EJA H | IPN 2019                    |                               |           |         |
| 🏦 Veneu              |          |                             |                               |           |         |
| ズ Tiket Pesawat      |          |                             |                               |           |         |
| 🛏 Hotel              | /        |                             |                               |           |         |
| Status Peserta       |          |                             |                               |           |         |
| 🖨 Transportasi       |          |                             |                               |           |         |
| Instansi             |          |                             |                               |           |         |

Menu ini memiliki beberapa fungsi, diantaranya adalah :

1) Tambah Transportasi +Tambah Transportasi : digunakan untuk menambahkan fasilitas transportasi yang akan dipakai.

| Daftar Transportasi Kend | araan                              |
|--------------------------|------------------------------------|
| 🖶 Menu Utama             |                                    |
| Jenis Transportasi       | Pengantaran dan Penjemputan        |
| Tipe Kendaraan           | Tipe Transportasi atau Merek Mobil |
| No Polisi                | Nomor Kendaraan / Nomor Polisi     |
| Nama Sopir               | Nama Sopir                         |
| Handphone                | Nomor Handphone Sopir              |
|                          | Simpan X Cancel                    |

- 2) Menu aktif/nonaktif <a></a> : digunakan untuk mengaktif/nonaktifkan fasilitas transportasi yang telah ditambahkan/terdaftar pada system ini
- 3) Menu Edit 🗹 : digunakan untuk melakukan perubahan data fasilitas transportasi.
- Instansi

Merupakan menu yang digunakan untuk menambahkan nama instansi yang ikut berpartisipasi pada acara ini. Untuk mengaksesnya, silakan klik menu "instansi" hingga tampil halaman seperti di bawah ini

| Admin HPN Online     | Dafta    | Instansi                       |        |         |
|----------------------|----------|--------------------------------|--------|---------|
| MAIN NAVIGATION      | + Tam    | bah Instansi                   |        |         |
| 뤎 Peserta Registrasi | No       | Nama Instansi                  | Status | Operasi |
|                      | 1        | Pemerintah Provinsi Jawa Timur | ۲      | Ø       |
| e reserta            | SI-EJA I | HPN 2019                       |        |         |
| 🖽 Jadwal Acara       |          |                                |        |         |
| 🏛 Veneu              |          |                                |        |         |
| ズ Tiket Pesawat      |          |                                |        |         |
| 🛏 Hotel              |          |                                |        |         |
| 👼 Status Peserta     |          | -                              |        |         |
| 🖨 Transportasi       |          |                                |        |         |
| Instansi             |          |                                |        |         |
|                      |          |                                |        |         |

Menu ini memiliki beberapa fungsi, diantaranya adalah;

- 1) Tambah Instansi + Tambah Instansi : digunakan untuk menambahkan nama instansi.
- 2) Menu aktif/nonaktif **2** : digunakan untuk mengaktif/nonaktifkan nama instansi yang telah ditambahkan/terdaftar pada system ini
- 3) Menu Edit 🕝 : digunakan untuk melakukan perubahan data instansi.
- User Admin

Merupakan menu yang digunakan untuk mengatur hak akses pada system ini. Hak akses pada system ini terdiri dari 6 level yaitu ; **Administrator, Operator Pengguna, Bagian Tiket Pesawat, Bagian Transportasi, Bagian Hotel, dan Bagian Acara.** Untuk mengaksesnya, silakan klik menu "User Admin" hingga muncul halaman seperti dibawah ini

| Admin HPN                              | Dafta  | r Pengguna Admin |          |               |         |
|----------------------------------------|--------|------------------|----------|---------------|---------|
|                                        | + Tan  | nbah Pengguna    |          |               |         |
| <ol> <li>Peserta Perietrasi</li> </ol> | No     | Nama Pengguna    | Username | Level         | Operasi |
| <ul> <li>Peserta</li> </ul>            | 1      | Admin HPN        | admin    | Administrator |         |
| 🕮 Jadwal Acara                         | Si-EJA | HPN 2019         |          |               |         |
| 🏛 Veneu                                |        |                  |          |               |         |
| ズ Tiket Pesawat                        |        |                  |          |               |         |
| 🛤 Hotel                                |        |                  |          |               |         |
| a Status Peserta                       |        |                  |          |               |         |
| 🖨 Transportasi                         |        |                  |          |               |         |
| Instansi                               |        |                  |          |               |         |
| 🏝 User Admin                           |        |                  |          |               |         |
| 🍳 Level Pengguna                       |        |                  |          |               |         |

Menu ini memiliki beberapa fungsi, diantaranya adalah :

- 1) Tambah Pengguna +Tambah Pengguna : digunakan untuk menambahkan Pengguna.
- 2) Menu aktif/nonaktif **o** : digunakan untuk mengaktif/nonaktifkan nama pengguna yang telah ditambahkan/terdaftar pada system ini
- 3) Menu Edit 🧧 : digunakan untuk melakukan perubahan data pengguna.
- Level Pengguna

Merupakan menu yang digunakan untuk mengatur level pengguna sesuai dengan tugas dan fungsinya. Untuk mengakses menu ini, silakan klik menu "Level Pengguna" hingga tampil halaman seperti gambar di bawah ini :

| MAIN NAVIGATION      | + Tambah Level  |                      |        |         |
|----------------------|-----------------|----------------------|--------|---------|
| A Peserta Registrasi | No              | Level Pengguna       | Status | Operasi |
| M n                  | 1               | Administrator        | ۲      | ß       |
| 👕 Pesenta            | 2               | Operator Pengguna    | ۲      | 8       |
| 🖽 Jadwal Acara       | 3               | Bagian Tiket Pesawat | ۲      | 8       |
| 🏛 Veneu              | 4               | Bagian Transportasi  |        | ß       |
| ズ Tiket Pesawat      | 5               | Bagian Hotel         |        | ß       |
| 🛏 Hotel              | 6               | Bagian Acara         |        | (2)     |
| a Status Peserta     | SI-EJA HPN 2019 |                      |        |         |
| 🖨 Transportasi       | 012011112020    |                      |        |         |
| I Instansi           |                 |                      |        |         |
| • Hear Admin         |                 |                      |        |         |
| User Admin           |                 |                      |        |         |
| 🕰 Level Pengguna     |                 |                      |        |         |

menu ini memiliki beberapa fungsi, diantaranya adalah;

- 1) Tambah Level +Tambah Level : digunakan untuk menambahkan Level Pengguna.
- 2) Menu aktif/nonaktif **2** : digunakan untuk mengaktif/nonaktifkan Level pengguna yang telah ditambahkan/terdaftar pada system ini
- 3) Menu Edit 🕜 : digunakan untuk melakukan perubahan data Level pengguna.

#### - Menu Utama

Menu ini berfungsi untuk mengatur tata letak sub-sub menu pada system ini. Untuk mengaksesnya, silakan tekan menu "Menu Utama" hingga muncul tampilan seperti gambar di bawah ini

| MAIN NAVIGATION      | + Tambah Menu             |                    |         |       |         |
|----------------------|---------------------------|--------------------|---------|-------|---------|
| 🎄 Peserta Registrasi | No                        | Nama Menu          | Icon    | Level | Operasi |
| M. Decenter          | 🔨 🕆 🛂                     | Peserta Registrasi | ٢       | .1.   |         |
| 👕 Peserta            | A 🔽                       | Peserta            | 쓭       | .1.   | • 6     |
| 🖽 Jadwal Acara       | <u>↑</u> ↑ 🛂              | Jadwal Acara       | E       | .1.   | • 2     |
| 🏛 Veneu              |                           | Veneu              | <b></b> | .1.   | • 2     |
| ★ Tiket Pesawat      | <u>♪</u> ↑ 🛂              | Tiket Pesawat      | ×       | .1.   |         |
| 🛤 Hotel              | ▲ 🕶                       | Hotel              |         | .1.3. | •       |
| Status Peserta       | ▲↑ 🛂                      | Status Peserta     | â       | .1.   |         |
| 🖨 Transportasi       | ▲ 🛃                       | Transportasi       | ⇔       | .1.   |         |
| Instansi             | ▲↑ 🛂                      | Instansi           | Ð       | .1.   |         |
| 💄 User Admin         | ▲↑ 🛂                      | User Admin         | 4       | .1.   |         |
| A Level Pengguna     | ▲↑ 🛂                      | Level Pengguna     | a.      | .1.   |         |
|                      | A 🛃                       | Menu Utama         | 2       | .1.   |         |
| 🖉 Menu Utama         | <u>^</u> ↑ <mark>♥</mark> | Keluar             |         | .1.   | • 2     |
| 🖒 Keluar             |                           |                    |         |       |         |

Menu ini memiliki beberapa fungsi, diantaranya adalah

- 1) Tambah Menu +Tambah Menu : digunakan untuk menambahkan Menu.
  - Untuk menambahkan menu, silakan klik tombol tambah menu hingga muncul halaman seperti dibawah ini

| Menu Admin   |                                                                                                    |       |  |
|--------------|----------------------------------------------------------------------------------------------------|-------|--|
| 希 Menu Utama |                                                                                                    |       |  |
| Nama Menu    | Nama Menu                                                                                                    |       |  |
| Link         | Link Menu                                                                                                    |       |  |
| Icon Menu    | Icon Menu                                                                                                    |       |  |
| LeveliD      | <ul> <li>Administrator</li> <li>Operator Pengguna</li> <li>Bagian Tiket Pesawat</li> <li>Bagian Transportasi</li> <li>Bagian Hotel</li> <li>Bagian Acara</li> </ul> | <br>_ |  |
|              | 🖺 Simpan 🗶 Cancel                                                                                                    |       |  |

\*\*) Level ID : merupakan fungsi yang digunakan untuk menentukan siapa yang akan/berhak mengakses menu tersebut.

- 2) Sorting/Urutkan 
  The second second sec
- 3) Menu aktif/nonaktif **o** : digunakan untuk mengaktif/nonaktifkan menu telah ditambahkan/terdaftar pada system ini
- 4) Menu Edit 🧧 : digunakan untuk melakukan perubahan data menu.
- F. TROUBLE SHOOTING

Untuk melakukan trouble shooting / perbaikan pada system ketika terjadi gagal fungsi, silakan hubungi bpk Nufan Balafif selaku direktur programmer Aplikasi dan Sistem Informasi HPN 2019.

### CHAPTER 2 APLIKASI HPN 2019 JAWA TIMUR

#### A. KEBUTUHAN SISTEM

Aplikasi HPN 2019 Jawa Timur merupakan aplikasi yang digunakan sebagai penunjang kegiatan. Aplikasi ini dapat berjalan pada smartphone berbasis Android minimal versi 4 (kitkat).

Untuk melakukan instalasi aplikasi ini, silakan buka playstore kemudian ketikan keyword "hpn 2019" pada tab pencarian hingga muncul gambar seperti dibawah ini, kemudian pilih dan Install

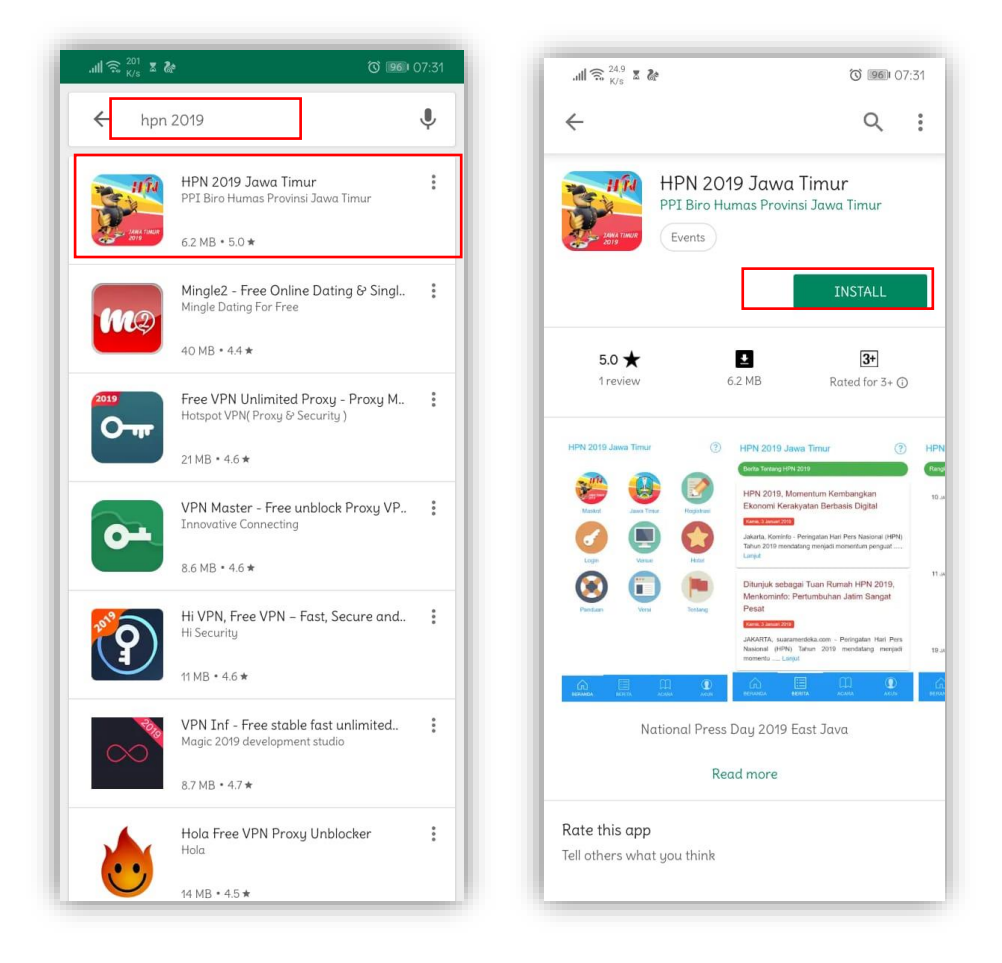

#### B. CARA PENGGUNAAN APLIKASI HPN 2019

Aplikasi **HPN 2019 Jawa Timur** memiliki berbagai macam menu/fitur yang digunakan sebagai penunjang kegiatan acara HPN 2019. Pada aplikasi ini terdapat 5 buah tab menu yang terletak dibagian bawah yaitu ;

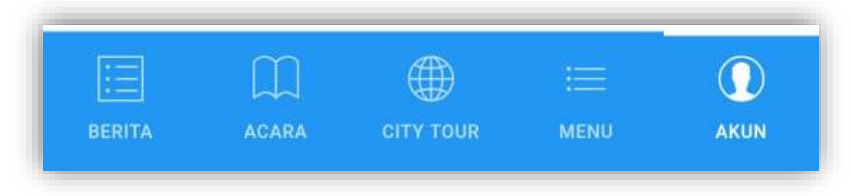

1. Tab Berita : berisikan informasi/berita yang berkaitan dengan kegiatan acara HPN 2019 yang diselenggarakan di jawa timur.

| 100000                         | 107 107                    |                                    | (Theat)                          | -                |
|--------------------------------|----------------------------|------------------------------------|----------------------------------|------------------|
| IPN 20                         | 19 Jawa                    | Timur                              | 2                                | (?               |
| Berita Ten                     | tang HPN 201               | 19                                 |                                  |                  |
| HPN 20<br>BOOK                 | 19 LUNC                    | URKAN 10 J                         | UDUL BUKU                        | / E-             |
| Selasa, 29.                    | lanuari 2019               |                                    |                                  |                  |
| JAKARTA<br>pada seti           | (29 Janua<br>ap peringata  | ari 2019) Trad<br>In Hari Pers Nas | isi menerbitkar<br>sional (HPN   | h buku<br>Lanjut |
| Bansos                         | HPN 201                    | 9 : Pengoba                        | itan Gratis, E                   | Bedah            |
| Rumah                          | sampai B                   | antuan Jam                         | iban                             |                  |
| Minggu, 27                     | Januari 2019               |                                    |                                  |                  |
| JAKARTA<br>Nasional<br>Lanjut  | (27 Janu<br>(HPN) 2019     | ari 2019) : f<br>9, akan berlang   | Peringatan Har<br>sung di Suraba | i Pers<br>iya,   |
| HPN 20<br>Kerakya              | )19, Mom<br>atan Berba     | entum Keml<br>asis Digital         | bangkan Eko                      | nomi             |
| Kamis, 3 Ja                    | nuari 2019                 |                                    |                                  |                  |
| Jakarta,<br>Tahun 20<br>Lanjut | Kominfo - P<br>119 mendata | Peringatan Hari<br>ang menjadi m   | Pers Nasional<br>omentum peng    | (HPN)<br>uat     |
| Dituniu                        | k eebacai                  | Tuan Ruma                          | 6 UDN 2010                       |                  |
| Menko                          | minfo: Pe                  | rtumbuhan .                        | Jatim Sanga                      | t                |
|                                |                            |                                    |                                  | 0                |
|                                |                            |                                    |                                  | (A 17)           |

2. Tab Acara : berisikan rangkaian acara/kegiatan HPN 2019

| .⊪ ଛ <sup>240</sup> ≭<br>HPN 2019 , | ත් 🖭 07:40<br>Jawa Timur 📑 🤶 (?)                                                                                                    |  |
|-------------------------------------|----------------------------------------------------------------------------------------------------|--|
| Rangkalan Acara                     | HPN 2019                                                                                                    |  |
| 1 Jul                               | sd. 31 Januari 2019<br>Penghargaan Anugerah<br>Jurnalistik Adinegoro ( Rapat,<br>Piala, Penjurian, Hadiah<br>Pemenang, Piagam)                  |  |
| 1 Des 🌘                             | ed. 1 Februari 2019<br>Publikasi dan Promosi (Media<br>Cetak, elektronik, online, radio,<br>Flyer, Spanduk, dli                                 |  |
| 15 Jan                              | Seminar Santun Bermedia<br>"MENYONGSONG PESTA<br>DEMOKRASI DENGAN<br>BERMARTABAT<br>Kampus Universitas Airlangga<br>Surabaya<br>"Veena Granned" |  |
| 17 Jan 🐠                            |                                                                                                    |  |
|                                     | ARA CITY TOUR MENU AKUN                                                                                                    |  |

3. Tab City Tour : berisikan tentang rute perjalanan "city tour"

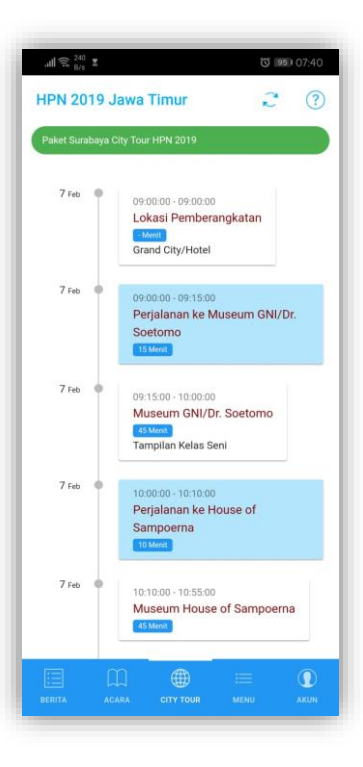

4. Tab Menu : pada bagian tab ini terdapat 6 buah sub-menu yaitu;

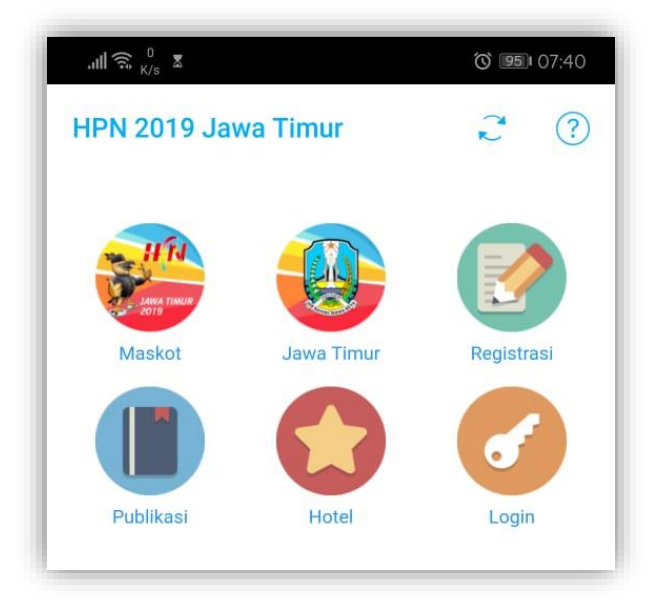

- a. Sub Menu Maskot : berisikan informasi tentang maskot HPN 2019
- b. Sub Menu Jawa Timur : berisikan informasi tentang gambaran umum Provinsi Jawa Timur
- c. Sub Menu Registrasi : digunakan untuk mendaftarkan peserta acara HPN 2019 (hanya bisa dilakukan oleh admin)
- d. Sub Menu Publikasi : berisikan e-book yang telah dipublikasikan
- e. Sub Menu Hotel : berisikan informasi hotel yang digunakan sebagai fasilitas penginapan peserta HPN 2019
- f. Sub Menu Login : digunakan untuk login pada aplikasi HPN 2019 Jawa Timur.

#### C. LOGIN USER APLIKASI HPN 2019 JAWA TIMUR

Aplikasi HPN 2019 Jawa Timur memiliki 4 User yang masing-masing memiliki Hak Akses yang berbeda-beda. User tersebut diantaranya adalah;

- a. Admin : user ini memiliki akses melakukan pendaftaran peserta
- b. **Hotel** : user ini memiliki akses untuk melakukan pengelolaan penggunaan hotel untuk peserta
- c. **Tiket** : user ini memiliki akses untuk melakukan pengelolaan tiket peserta.
- d. **Peserta** : user ini memiliki akses untuk melihat fasilitas yang akan di dapatkan oleh masing-masing peserta yang terdaftar.

Untuk melakukan login ke aplikasi, lakukan langkah-langkah berikut ini;

- Login Sebagai Peserta
  - 1. Buka aplikasi HPN 2019 Jawa Timur
  - 2. Masuk tab "Menu" dan pilih icon "Login"
  - 3. Pilih login sebagai "Peserta"
  - 4. ID Peserta yang anda miliki, kemudian klik
  - 5. Atau bisa juga LOGIN QRCODE dengan cara memindai QRCODE yang terdapat pada kartu peserta yang anda miliki.

| .ıll 🛱 0 K/s ☎ 🔞 107:40                     |                                                                                                    |
|---------------------------------------------|----------------------------------------------------------------------------------------------------|
| HPN 2019 Jawa Timur 1 ? ?                   | LAWA TIMUR<br>2019                                                                                  |
| Maskot Jawa Timur Registrasi                | Login Peserta                                                                                       |
| Publikasi Hotel Login                       | ID Peserta*                                                                                         |
| .ıl  🗟, <sup>205</sup> ℤ 🛈 📧 11:08          | LOGIN BATAL<br>Atau                                                                                 |
| HPN 2019 Jawa Timur 2 ?                     | LOGIN QRCODE<br>* ID Peserta merupakan Kode Pendaftaran yang telah dikirim<br>melalui Nomor HP arda |
| Maskot Jawa Timur Registrasi                |                                                                                                    |
| Peserta<br>Petugas<br>Publikasi notei cogui |                                                                                                    |

#### - Login Sebagai Petugas

- 1. Buka aplikasi HPN 2019 Jawa Timur
- 2. Masuk tab "Menu" dan pilih icon "Login"
- 3. Pilih login sebagai "Petugas"
- 4. Masukkan username dan password petugas

| .ıll ि <sup>0</sup> K/s Σ  | তি 🧐 07:40       | .nll 🗟. 40 🕱 🔞 11:24 |
|----------------------------|------------------|----------------------|
| HPN 2019 Jawa Timur        | 2 ?              | III III              |
|                            |                  | JAWA TIMUR<br>2019   |
| Maskot Jawa Timur          | Registrasi       | Login Petugas        |
|                            | <b>S</b>         |                      |
| Publikasi Hotel            | Login            | Password             |
| .nt∥ ͡͡奈, <sup>205</sup> ⊠ | <b>Ö</b> 📧 11:08 |                      |
| HPN 2019 Jawa Timur        | 2 ?<br>          | LOGIN BATAL          |
|                            |                  |                      |
| Maskot Jawa Timur          | Registrasi       |                      |
| Peserta<br>Petugas         | -                |                      |
|                            | Login            |                      |

#### D. TROUBLE SHOOTING

Untuk melakukan trouble shooting / perbaikan pada system ketika terjadi gagal fungsi, silakan hubungi pengembang Aplikasi dan Sistem Informasi HPN 2019.